| Step | Action                                                                                                    |
|------|----------------------------------------------------------------------------------------------------|
| 1    | Go to <u>community.ymcaboston.org</u> and log in to your online account          Login         CommunityMember@gmail.com         Login                                                                                                    |
| 2    | On the home page, click on the "My Payments Methods" tab                                                                                                    |
| 3    | In the "Stored Accounts" section, click on  + New Stored Account  the "Y Registrations Memberships Program Registration More ~  My Household My Waivers Make a Payment My Future Payments My Payment Methods My Profile  Stored Accounts Community Member Household  Stored Accounts  A New Stored Accounts  A New Stored Account |

| Step | Action                                                                      |
|------|-----------------------------------------------------------------------------|
| 4    | Click in the "Stored Account Nickname" field and create a name for the card |
|      |                                                                             |
|      | Under "Tender Type" click on then click                                     |
|      | New Stored Account                                                          |
|      | * Stored Account Nickname                                                   |
|      | * Tender Type                                                               |
|      | Credit Card ACH                                                             |
|      | Previous                                                                    |
|      |                                                                             |
| 5    | Once on the "Billing Information" page, complete all mandatory fields       |
|      |                                                                             |
|      |                                                                             |
|      | BILLING INFORMATION * Billing Name                                          |
|      | Community Member                                                            |
|      |                                                                             |
|      | Billing Address 1                                                           |
|      | Billing Address 2                                                           |
|      | Billing Country                                                             |
|      | United States of America                                                    |
|      | * Billing State/Province<br>Massachusetts                                   |
|      | Billing City  Billing Zip/Postal Code  02116                                |
|      | Previous                                                                    |
|      |                                                                             |

| Step | Action                                                                                                    |
|------|----------------------------------------------------------------------------------------------------|
| 6    | Click PROCESS TRANSACTION                                                                                                    |
|      | New Stored Account                                                                                                    |
|      | CARD INFORMATION * Denotes a required field<br>* Card Number:<br>4444333322221111 @<br>* Expiration:<br>04 	2027<br>CANCEL PROCESS TRANSACTION |
|      |                                                                                                    |
| 7    | Click          New Stored Account         TRANSACTION RESULTS         Success! The transaction has been Approved.                              |
|      | Previous                                                                                                    |
| 8    | Find the card that you want to replace from your list of Stored Accounts and click                                                             |
|      | STORED ACC STORED ACC CARD SCHEME LAST FOUR EXPIRATION EXPIRATION STATUS ACTIONS                                                               |
|      | PSA-0000000283 New Membershi Visa 1111 6 27 Active 🛅 🖍 💼                                                                                       |
|      | PSA-0000000324 Old Membershi Mastercard 4444 10 24 Active                                                                                      |
|      |                                                                                                    |

| Step | Action                                                                                                    |
|------|----------------------------------------------------------------------------------------------------|
| 9    | To replace the old card with the card entered in steps 3-7, click the button<br>next to "An existing Stored Account", use the drop down menu to select the<br>new card, and click<br>Replace Stored Account<br>What would you like to replace the Stored Account<br>What would you like to replace the Stored Account<br>A new Stored Account<br>New Membership Card Visa 06/27 ****1111<br>Previous<br>Next |
| 10   | Click to confirm the replacement          Replace Stored Account         Are you sure you want to replace Stored Account Old Membership Visa with Stored Account         No                                                                                                    |
| 11   | Click Yes to delete the old card, or No to keep the old card in the Stored Account list  Replace Stored Account  Successfully updated future transactions. Would you like to delete Stored Account Old Membership Visa Mastercard 10/24 *****4444?  No  If the card is being kept on the account, no further action is needed after  clicking                                                                |
| 12   | If deleting the old card, click Finish to finalize removal          Replace Stored Account         Deletion successful.         Previous                                                                                                    |